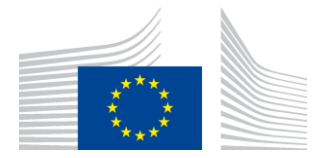

EUROOPAN KOMISSIO INNOVOINNIN JA VERKKOJEN TOIMEENPANOVIRASTO

# WiFi4EU-asennusraportti

# - Ohje-

# V1.4

#### <u>Sisällys</u>

| YLEISKUVAUS                                                | 2  |
|------------------------------------------------------------|----|
| VAIHEET                                                    | 2  |
| ASENNUSRAPORTIN TÄYTTÄMINEN JA TOIMITTAMINEN               | 3  |
| ASENNUSRAPORTIN TÄYTTÄMINEN                                | 3  |
| ТӒҮТТӦОНЈЕЕТ                                               | 3  |
| ASENNUSRAPORTIN TOIMITTAMINEN                              | 11 |
| ASENNUSRAPORTIN HYVÄKSYNTÄ KUNNAN TOIMESTA – KORJAUSPYYNTÖ | 12 |
| ASENNUSRAPORTIN HYVÄKSYMINEN                               |    |
| КОПЈАИЅРҮҮЛТӦ                                              |    |
| MUUTOKSET ASENNUSRAPORTTIIN                                | 15 |

## YLEISKUVAUS

Tässä oppaassa kuvataan vaiheet, joita Wi-Fi-asennuksesta vastaavan yrityksen (WIC) on noudatettava laatiessaan ja toimittaessaan asennusraportin. Toimittamalla asennusraportin WIC ilmoittaa, että asennus on valmis ja täyttää WiFi4EU-avustussopimuksen liitteessä I esitetyt tekniset vaatimukset.

Asennusraportti sisältää kaikki tekniset tiedot WiFi4EU-verkosta (-verkoista) ja kustakin liityntäpisteestä. WIC laatii raportin WiFi4EU-portaalissa, ja WiFi4EU-rahoituksen saanut kunta/edunsaaja hyväksyy sen. Asennusraportin toimittaminen ja hyväksyminen on yksi korvauksen maksamisen edellytyksistä.

### VAIHEET

- 1. WIC täyttää asennusraportin WiFi4EU-portaalissa ja kunnalle ilmoitetaan sähköpostitse, että raportti on portaalissa valmiina hyväksyttäväksi.
- 2. Kunta tarkastaa asennusraportin portaalissa ja vahvistaa, että kaikki ilmoitetut liityntäpisteet ovat todella olemassa ja että ne sijaitsevat ilmoitetuissa GPS-koordinaateissa.
- 3. Kun kunta on hyväksynyt raportin, INEAlla on enintään 60 päivää aikaa
  - varmistaa, että asennus on avustussopimuksen 4 artiklan 2 kohdan mukainen (eli siihen kuuluu toiminnassa oleva verkko, WiFi4EU-logo esitetään oikein jne.) ja
  - suorittaa maksu. Jos avustussopimuksen vaatimuksia ei noudateta, maksatusta lykätään kunnes puutteet on korjattu.

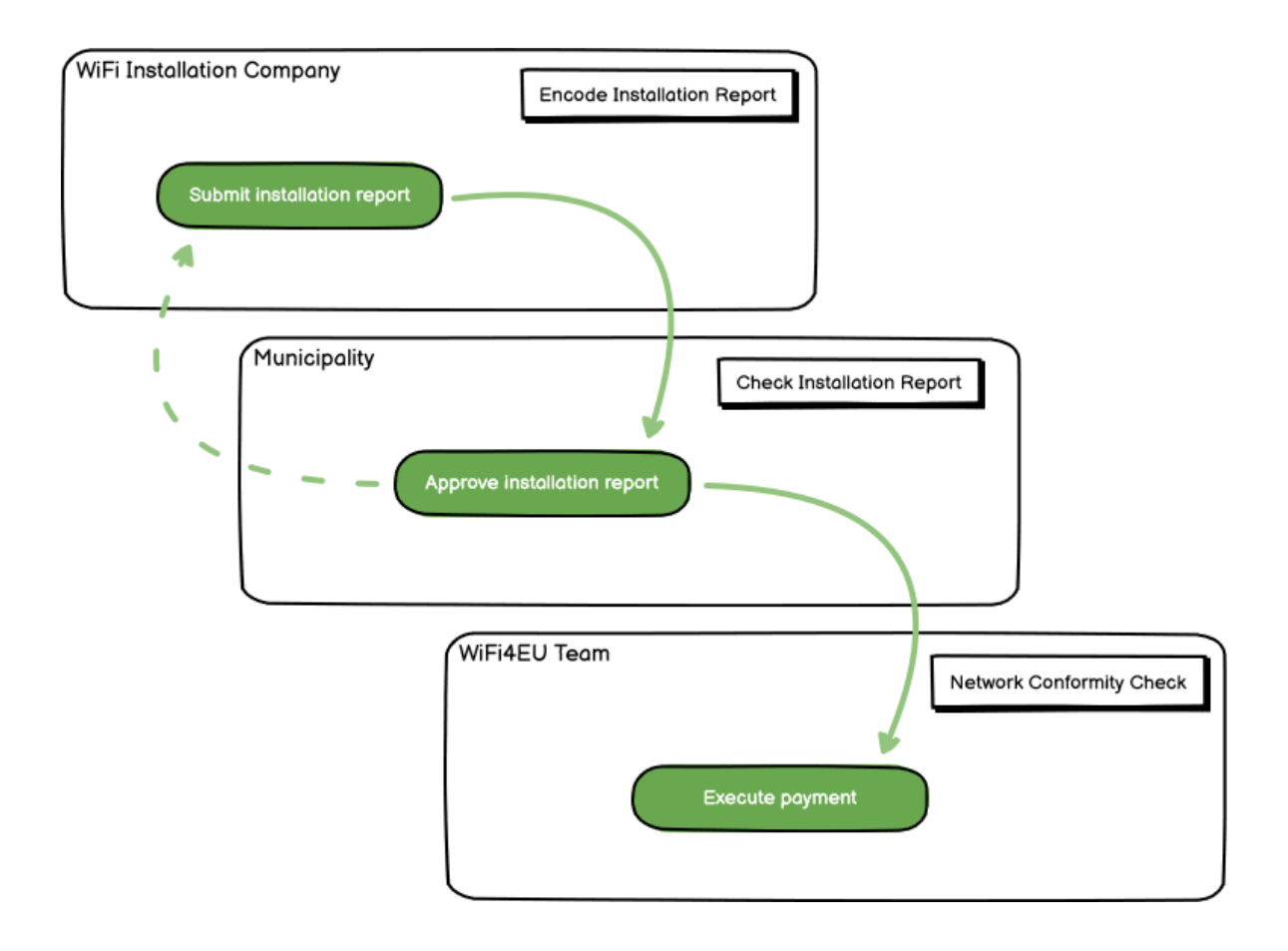

# ASENNUSRAPORTIN TÄYTTÄMINEN JA TOIMITTAMINEN

#### ASENNUSRAPORTIN TÄYTTÄMINEN

Asennusraportti sisältää kaikki tekniset tiedot WiFi4EU-verkosta (-verkoista) ja kustakin liityntäpisteestä. Yksi verkko voidaan ilmoittaa kaikkien liityntäpisteiden isäntäverkoksi riippumatta liityntäpisteiden internet-palveluntarjoajasta tai IP-osoitteista.

Vaikka WIC voi ottaa käyttöön useita verkkoja ja jakaa liityntäpisteiden vähimmäismäärän eri verkkojen kesken, on seuraavista syistä erittäin suositeltavaa käyttää mahdollisimman pientä määrää verkkoja:

a) Verkot, joissa on vain pieni määrä liityntäpisteitä, saavat helposti vain erittäin vähäisen määrän yhteyksiä viikkoa kohden, mikä saa aikaan WiFi4EU-etävalvontajärjestelmän automaattisen varoitusilmoituksen.

b) Jokainen käyttöön otettu WiFi4EU-verkko on liitettävä eri kirjautumisportaaliin, mikä nostaa yleisiä käyttö- ja ylläpitokustannuksia.

Tästä huolimatta kunnan voi kuitenkin olla hyödyllistä ottaa käyttöön useita verkkoja (esim. jakamalla liityntäpisteiden vähimmäismäärä useisiin verkkoihin), jos se pitää välttämättömänä, että alueen digitaalisia palveluja edistetään useilla erillisillä "aloitussivuilla" (kirjautumisportaaleilla). Kunnalla voi esimerkiksi olla yksi paikallisille asukkaille sähköisiä viranomaispalveluja tarjoava verkko liityntäpisteineen kunnantalossa tai muussa julkisessa rakennuksessa ja toinen matkailijoille tarkoitettu verkko liityntäpisteineen matkailutoimistossa tai muussa kulttuurikohteessa.

#### TÄYTTÖOHJEET

and the second second se

WIC kirjaa verkkotiedot WiFi4EU-portaalin "My installation" -välilehden kautta.

Kun IBAN-tilinumero on yhdistetty kuntaan, "Installation report" -painike tulee näkyviin. Napsauta "Installation report" -painiketta ja luo uusi verkko:

| Hy registration(s) Hy in | stallation Registered Wi-Fi installation o                                            | ompanias                                                                              |                                                    |                                  |
|--------------------------|---------------------------------------------------------------------------------------|---------------------------------------------------------------------------------------|----------------------------------------------------|----------------------------------|
|                          | Reque                                                                                 | st for installation by                                                                | / Municipalities                                   |                                  |
| As i<br>you              | Wi-Fi installation company, you can provi<br>can select a bank account and complete t | de information related to your bank acc<br>he installation report for the municipalit | count(s) at any time. Once you are select<br>th    | ed by a municipality,            |
| Country #                | Municipality 6                                                                        | Date received \$                                                                      | Bank account details                               | Installation report confirmation |
| Robe                     | Municipality Name                                                                     | 02/12/2020 11 29                                                                      | IBAN X0000000X<br>Selected on /12/2020 See details | Installation report              |
| Total records: 1         |                                                                                       | H H 🚺 H H S                                                                           | v                                                  |                                  |

Valitse oletusarvoisesti vaihtoehto "Configuration according to Grant Agreement". Valitse "Configuration according to Administrative Agreement with # [MAA]" **ainoastaan** silloin, jos verkko jo toimii SSID-tunnuksella, joka on tyyppiä "wifi.suomi.fi", ja jota säännellään erillisellä sopimuksella:

|                                           | installation Registered Wi-Fi                                      | i installation cor             | mpanies                                                       |                                          |                     |                        |
|-------------------------------------------|--------------------------------------------------------------------|--------------------------------|---------------------------------------------------------------|------------------------------------------|---------------------|------------------------|
| ← Back                                    |                                                                    |                                |                                                               |                                          |                     |                        |
| WiFi instal                               | llation report                                                     |                                |                                                               |                                          |                     |                        |
| This page is used to should select one be | list all the WiFi4EU networks o<br>neficiary from the dropdown lis | of the beneficiary<br>st.      | ry you work for. In order to                                  | o create one or mo                       | re WiFi4EU networks | for a beneficiary, you |
| Beneficiary : Vieste                      |                                                                    | WiFi4EU config                 | juration option                                               |                                          |                     |                        |
|                                           |                                                                    |                                |                                                               |                                          |                     |                        |
|                                           |                                                                    |                                |                                                               |                                          | ~                   |                        |
|                                           |                                                                    | Configuration<br>Configuration | n according to Administrative<br>n according to Grant Agreem  | Agreement with # F                       |                     |                        |
| List of all WiFi4EU                       | networks of the Beneficiary Vi                                     | Configuration<br>Configuration | n according to Administrative<br>n according to Grant Agreeme | : Agreement with <mark># F</mark><br>ent |                     | + Add WiFi4EU network  |

Jos valitset "Configuration according to Administrative Agreement with # [MAA]", voit ilmoittaa portaalissa vain yhden Wi-Fi-verkon, ja kaikkien liityntäpisteiden on oltava tässä verkossa:

| stal<br>sed to<br>u shou | Sorry but this action can not be done.                                                                      | × | k for a     |
|--------------------------|----------------------------------------------------------------------------------------------------|---|-------------|
|                          | If you have selected Administrative Agreement, you are not allowed to have<br>more than one WiFi4EU network |   |             |
| WiFi4E                   | Confirm                                                                                                    |   | EU netwo    |
| \$                       | o network name y pomain name betan                                                                          |   | Access poi  |
| City ha                  | II - 💿 Vie                                                                                                  | w | i≣ Go to li |

#### Napsauta "Add WiFi4EU network":

| 🔶 Back                                                       |                                  |                                          |                                |                                                  |
|--------------------------------------------------------------|----------------------------------|------------------------------------------|--------------------------------|--------------------------------------------------|
| WiFi installatio                                             | n report                         |                                          |                                |                                                  |
| This page is used to list all the<br>from the dropdown list. | WIFI4EU networks of the benefici | iary you work for. In order to create on | e or more WIFI4EU networks for | a beneficiary, you should select one beneficiary |
| Beneficiary : Vieste                                         | Wif                              | Fi4EU configuration option               |                                |                                                  |
|                                                              |                                  |                                          | ~                              |                                                  |
| List of all WIFI4EU networks                                 | of the Beneficiary Vieste        |                                          |                                | + Add WIFI4EU network                            |
| Number ¢                                                     | WiFi4EU network name             | URL of the captive portal 🗢              | Details                        | Access points                                    |
|                                                              |                                  | No records found                         |                                |                                                  |
|                                                              |                                  | H ≪I 1 → H                               | 5 💙                            |                                                  |
|                                                              |                                  |                                          |                                | Submit Installation<br>Report                    |

#### Täytä pakolliset tiedot:

| I his page is used to list all the w<br>should select one beneficiary from | HAED networks of the beneficiary you work for, in order to create one or more WIFAED net<br>n the dropdown list. | works for a beneficiary, you |
|----------------------------------------------------------------------------|----------------------------------------------------------------------------------------------------|------------------------------|
| Beneficiary : Vieste                                                       |                                                                                                    |                              |
|                                                                            | Add WiFi4EU network                                                                                              |                              |
|                                                                            | Please use only simplified Latin characters.                                                                     |                              |
| List of all WiFi4EU networks of                                            |                                                                                                    | + Add WiFi4EU network        |
|                                                                            | WiFi4EU network name                                                                                             |                              |
| Number 🗢                                                                   | 1                                                                                                    | Access points                |
|                                                                            | URL of the captive portal 🕑                                                                                      |                              |
|                                                                            |                                                                                                    |                              |
|                                                                            | Confirm URL of the captive portal                                                                                |                              |
|                                                                            |                                                                                                    |                              |
|                                                                            | P address/Range                                                                                                  |                              |
|                                                                            |                                                                                                    |                              |
|                                                                            |                                                                                                    |                              |
|                                                                            | Concel                                                                                                    |                              |
|                                                                            | Cancer Adu                                                                                                    |                              |
|                                                                            |                                                                                                    |                              |
|                                                                            |                                                                                                    |                              |

Ilmoita WiFi4EU-alkugrafiikan (splash page) URL-osoite kohdassa "URL of the captive portal". Huomaa, että tässä viitataan verkkosivuun, jolla kirjautumisportaali sijaitsee, EI verkkosivuun, jolle käyttäjä ohjataan kirjautumisen jälkeen:

| My registration(s) My installation                                     | Registered Wi-Fi installation companies                                   |                           |
|------------------------------------------------------------------------|---------------------------------------------------------------------------|---------------------------|
| ← Back<br>WiFi installation                                            | Add WiFi4EU network                                                       |                           |
| This page is used to list all the W should select one beneficiary from | WIFI4EU network name                                                      | ks for a beneficiary, you |
| Beneficiary : Vieste                                                   | Municipality Name Wifi4EU URL of the captive portal 🚱                     |                           |
| List of all WiFi4EU networks of                                        | https://www.xxx.com Confirm URL of the captive portal https://www.xxx.com | + Add WIFi4EU network     |
| Number ¢                                                               | IP address/Range                                                          | Access points             |
|                                                                        | Cancel Add                                                                |                           |
|                                                                        |                                                                           |                           |
|                                                                        | No records found                                                          |                           |

Sisäänkirjautumissivun URL-osoitteessa voi käyttää klassisia (ei IDN) verkkotunnuksia, joissa voi olla vain seuraavia merkkejä:

- kirjaimet a-z
- numerot 0–9
- yhdysmerkki (-)
- kaksoispiste (:)
- piste (.)
- vinoviiva (/)

URL-osoitteen alussa tai lopussa ei voi olla yhdysmerkkiä, kaksoispistettä, pistettä eikä vinoviivaa. URL-osoitteen enimmäispituus on 255 merkkiä.

Ilmoita kohdassa "IP address/Range" asennuspaikan kirjautumisportaalin IP-osoite tai IP-osoitealue. IPosoitealueen laajuutta ei ole rajoitettu. WiFi4EU-portaalin IP-alue olisi määriteltävä käyttäen CIDR- notaatiota (Classless Inter-Domain Routing).

Kun uusi WiFi4EU-verkko on lisätty, WIC voi tarkastella verkkotietoja ("View") tai lisätä verkon liityntäpisteet ("Go to list"):

| ← Back                                                                                                    |                                                                                                    |         |  |  |  |  |  |
|----------------------------------------------------------------------------------------------------|----------------------------------------------------------------------------------------------------|---------|--|--|--|--|--|
| WiFi installa                                                                                                    | tion report                                                                                                    |         |  |  |  |  |  |
| This page is used to list all the WIFI4EU networks of the beneficiary you work for. In order to create one or more WIFI4EU networks for a beneficiary, should select one beneficiary from the dropdown list. |                                                                                                    |         |  |  |  |  |  |
| Beneficiary : Vieste                                                                                                    | WIFI4EU configuration option                                                                                                    |         |  |  |  |  |  |
|                                                                                                    | Configuration according to Grant Agreement                                                                                                 |         |  |  |  |  |  |
| Number 🗢                                                                                                    | WiFi4EU network name +       URL of the captive portal +       Details       Access points         Municipality Name Wifi4EU       xxx.com | t       |  |  |  |  |  |
| ₩ ≪ 1 >>> >> 5 ~                                                                                                    |                                                                                                    |         |  |  |  |  |  |
|                                                                                                    | Submit Insta<br>Report                                                                                                    | llation |  |  |  |  |  |

Valitse "View" nähdäksesi verkon UUID-tunnisteen. Käytä verkon UUID-tunnistetta kirjautumisportaalin JavaScript-koodissa:

| This page is used to see the detail of the WiFi4EU network of the beneficiary that you have selected. |                           |                 |  |  |  |  |  |  |
|----------------------------------------------------------------------------------------------------|---------------------------|-----------------|--|--|--|--|--|--|
| Beneficiary: Vieste                                                                                   |                           |                 |  |  |  |  |  |  |
| Number                                                                                                | 1                         | 🖋 Edit 🍵 Remove |  |  |  |  |  |  |
| WiFi4EU network<br>name                                                                               | Municipality Name Wifi4EU |                 |  |  |  |  |  |  |
| URL of the captive portal                                                                             | https://www.xxx.com       |                 |  |  |  |  |  |  |
| Universally Unique<br>Identifier (UUID)                                                               | FxZWRqL8KMuaIuUCnLKXf     |                 |  |  |  |  |  |  |
| IP address/Range                                                                                      | 111.111.111.11            |                 |  |  |  |  |  |  |

| ← Back                                                |                                                                                       |                                    |                                             |  |  |
|-------------------------------------------------------|---------------------------------------------------------------------------------------|------------------------------------|---------------------------------------------|--|--|
| WiFi installa                                         | tion report                                                                           |                                    |                                             |  |  |
| This page is used to list<br>should select one benefi | all the WiFi4EU networks of the beneficiary you work<br>ciary from the dropdown list. | k for. In order to create one or m | ore WiFi4EU networks for a beneficiary, you |  |  |
| Beneficiary : Vieste                                  | WiFi4EU configuration opti                                                            | ion                                |                                             |  |  |
|                                                       | Configuration according                                                               | to Grant Agreement                 | ~                                           |  |  |
| Number 🗢                                              | WiFi4EU network name  URL of the  URL of the  Municipality Name Wifi4EU xxx.com       | captive portal<br>Details<br>View  | Access points                               |  |  |
| H ≪ <b>1</b> ⊮ H 5 ~                                  |                                                                                       |                                    |                                             |  |  |
|                                                       |                                                                                       |                                    | Submit Installation                         |  |  |

"Access Point list"-sivulla näytetään kaikki kyseiselle WiFi4EU-verkolle luodut liityntäpisteet:

| List of all access points of the Municipality Name Wifi4EU of Vieste + Add access p |                     |                    |              |                   |              |                    | access point        |                       |                       |         |
|-------------------------------------------------------------------------------------|---------------------|--------------------|--------------|-------------------|--------------|--------------------|---------------------|-----------------------|-----------------------|---------|
| Number 🗘                                                                            | Location type<br>\$ | Location<br>name 🗢 | Geo location | Device type<br>\$ | Device brand | Device model<br>\$ | Device serial<br>\$ | MAC address<br>2.4GHz | MAC address<br>5.0GHz | Details |
|                                                                                     |                     |                    |              |                   |              |                    |                     |                       |                       |         |
|                                                                                     |                     |                    |              |                   |              |                    |                     |                       |                       |         |
|                                                                                     |                     |                    |              |                   |              |                    |                     |                       |                       |         |

#### Lisää liityntäpiste napsauttamalla "Add access point":

| T<br>C<br>E                                                               | ACCESS POINT LIST<br>his page is used to list all the access points of one WiFi4EU network of the beneficiary that you have selected. Please add the corresponding access points<br>nee their installation has been completed.<br>eneficiary: Vieste<br>/IFI4EU network: Municipality Name Wifi4EU |    |    |        |              |    |                 |                      |              |        |        |         |
|---------------------------------------------------------------------------|----------------------------------------------------------------------------------------------------|----|----|--------|--------------|----|-----------------|----------------------|--------------|--------|--------|---------|
| List of all access points of the Municipality Name Wifi4EU of Vieste + Ad |                                                                                                    |    |    |        |              |    |                 | + Add<br>MAC address | access point |        |        |         |
|                                                                           | Number                                                                                                    | \$ | \$ | name 🗢 | Geo location | \$ | \$              | \$                   | \$           | 2.4GHz | 5.0GHz | Details |
|                                                                           |                                                                                                    |    |    |        |              |    |                 |                      |              |        |        |         |
|                                                                           |                                                                                                    |    |    |        |              | l  | No records four | nd                   |              |        |        |         |

Uutta liityntäpistettä WiFi4EU-verkkoon lisättäessä olisi ilmoitettava yllä olevan kuvan mukaisesti seuraavat tiedot:

- a) Sijaintipaikan tyyppi ("Location type")
- b) Sijaintipaikan nimi ("Location Name")
- c) Sijaintipaikan koordinaatit ("Geo location")
- d) Laitteen tyyppi ("Device type")
- e) Laitteen merkki ("Device brand")
- f) Laitteen malli ("Device model")
- g) Laitteen sarjanumero ("Device serial")
- h) MAC-osoite 2,4 GHz taajuudella ("MAC address 2.4 GHz")
- i) MAC-osoite 5,0 GHz taajuudella ("MAC address 5.0 GHz")

2,4 GHz ja 5,0 GHz taajuuksilla tulisi olla eri MAC-osoitteet. Liityntäpisteelle näkyvä MAC-osoite voi olla ainoa (eli ensisijaisen rajapinnan osoite), mutta käytännössä liityntäpisteellä on useita MAC-osoitteita, jotka vastaavat kutakin verkkorajapintaa. Pyydä tarvittavat tiedot laitetoimittajalta:

| This page is used to list all the according to the the cordinate their installation has been o | ess points of one WiFI4EU network of the beneficiary that you have selected. Please add th | he corresponding access points |
|------------------------------------------------------------------------------------------------|--------------------------------------------------------------------------------------------|--------------------------------|
| Beneficiary: <b>Vieste</b><br>WIFI4EU network: <b>Municipality</b> I                           | Add access point<br>Please specify the details of the access point                         |                                |
| List of all access points of the I                                                             | Location type Town Hall / Administrative building                                          | + Add access point             |
| Location type Lo<br>Number \$ \$ na                                                            | Location name 📀                                                                            | MAC address<br>5.0GHz Details  |
|                                                                                                | Geo Location Latitude  Geo Location Longitude  41.457568 51.789378                         |                                |
|                                                                                                | Device type Outdoor                                                                        |                                |
|                                                                                                | Device brand Device                                                                        |                                |
|                                                                                                | Device model                                                                               |                                |
|                                                                                                | newice                                                                                     | •                              |

| Danafisianu Masta                  | Outdoor V          |                    |
|------------------------------------|--------------------|--------------------|
| WiFi4EU network: Municipality      | Device brand       |                    |
|                                    | Device             |                    |
| List of all access points of the I | Device model       | + Add access point |
| Location type Lo                   | Device             | MAC address        |
| Number \$ \$ na                    | Device serial      | 5.0GHz Details     |
|                                    | Device             |                    |
|                                    | MAC address 2.4GHz |                    |
|                                    | 00:1B:44:11:3A:B7  |                    |
|                                    | MAC address 5.0GHz |                    |
|                                    | 00:1B:44:11:3A:B8  |                    |
|                                    | Cancel Add         |                    |

### Lisää verkon kaikki liityntäpisteet:

| Beneficiary: Vie<br>ViFi4EU networ                                                      | este<br>k: Municipality I                 | Name Wifi4EU        |                         |                   |              |              |               |                       |                       |         |
|-----------------------------------------------------------------------------------------|-------------------------------------------|---------------------|-------------------------|-------------------|--------------|--------------|---------------|-----------------------|-----------------------|---------|
| List of all access points of the Municipality Name Wifi4EU of Vieste + Add access point |                                           |                     |                         |                   |              |              |               |                       |                       |         |
| Number ≑                                                                                | Location type                             | Location name<br>\$ | Geo location            | Device type<br>\$ | Device brand | Device model | Device serial | MAC address<br>2.4GHz | MAC address<br>5.0GHz | Details |
| 1                                                                                       | Town Hall /<br>Administrative<br>building | Town Hall           | 41.457568,<br>51.789378 | Outdoor           | Device       | Device       | Device        | 00:1B:44:11:3A:<br>B7 | 00:18:44:11:3A:<br>B8 | View    |
| 2                                                                                       | Health Centre /<br>Hospital               | Health Centre       | 41.457568,<br>51.789378 | Outdoor           | Device       | Device       | Device        | 00:1B:44:11:3A:<br>B7 | 00:1B:44:11:3A:<br>B8 | View    |
| 3                                                                                       | Square                                    | Square              | 41.457568,<br>51.789378 | Outdoor           | Device       | Device       | Device        | 00:1B:44:11:3A:<br>B7 | 00:1B:44:11:3A:<br>B8 | View    |
| 4                                                                                       | Park                                      | Park                | 41.457568,<br>51.789378 | Outdoor           | Device       | Device       | Device        | 00:1B:44:11:3A:<br>B7 | 00:1B:44:11:3A:<br>B8 | View    |
| 5                                                                                       | Street /<br>Pedestrian<br>street          | Street              | 41.457568,<br>51.789378 | Outdoor           | Device       | Device       | Device        | 00:18:44:11:3A:<br>B7 | 00:18:44:11:3A:<br>88 | View    |
|                                                                                         |                                           |                     |                         | 4                 | 12 🕨         | 5 🗸          |               |                       |                       |         |

#### Access point list

This page is used to list all the access points of one WiFi4EU network of the beneficiary that you have selected. Please add the corresponding access points once their installation has been completed.

#### Beneficiary: Vieste WiFi4EU network: Municipality Name Wifi4EU

| Number ≑ | Location type<br>\$                                         | Location name | Geo location            | Device type | Device brand<br>\$ | Device model<br>\$ | Device serial<br>\$ | MAC address<br>2.4GHz | MAC address<br>5.0GHz | Details |
|----------|-------------------------------------------------------------|---------------|-------------------------|-------------|--------------------|--------------------|---------------------|-----------------------|-----------------------|---------|
| 6        | Tramway or Bus<br>Station / Stop                            | Stop          | 41.457568,<br>51.789378 | Outdoor     | Device             | Device             | Device              | 00:1B:44:11:3A:<br>B7 | 00:1B:44:11:3A:<br>B8 | View    |
| 7        | Metro Station                                               | Metro Station | 41.457568,<br>51.789378 | Outdoor     | Device             | Device             | Device              | 00:1B:44:11:3A:<br>B7 | 00:1B:44:11:3A:<br>B8 | View    |
| 8        | Library                                                     | Library       | 41.457568,<br>51.789378 | Outdoor     | Device             | Device             | Device              | 00:1B:44:11:3A:<br>B7 | 00:1B:44:11:3A:<br>B8 | View    |
| 9        | School /<br>Education or<br>Research Centre<br>/ University | School        | 41.457568,<br>51.789378 | Outdoor     | Device             | Device             | Device              | 00:1B:44:11:3A:<br>B7 | 00:18:44:11:3A:<br>88 | View    |
| 10       | Shopping Mall                                               | Shopping Mall | 41.457568,              | Outdoor     | Device             | Device             | Device              | 00:18:44:11:3A:<br>87 | 00:1B:44:11:3A:       | View    |

Liityntäpisteiden vähimmäismäärä ilmoitetaan hakuasiakirjan kohdassa 6.2.2 ja avustussopimuksen liitteen I kohdassa I.2:

| Vähimmäismäärä<br>ulkotiloissa | Vähimmäismäärä<br>sisätiloissa |
|--------------------------------|--------------------------------|
| 10                             | 0                              |
| 9                              | 2                              |
| 8                              | 3                              |
| 7                              | 5                              |
| 6                              | 6                              |
| 5                              | 8                              |
| 4                              | 9                              |
| 3                              | 11                             |
| 2                              | 12                             |
| 1                              | 14                             |
| 0                              | 15                             |

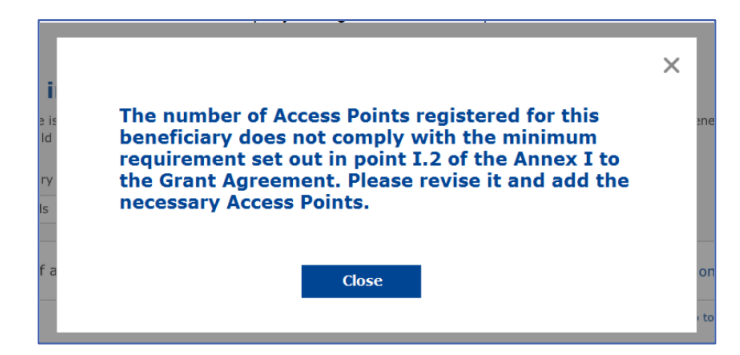

Jos liityntäpisteiden lukumäärä ja tyypit eivät ole riittäviä, asenna ja ilmoita lisää liityntäpisteitä.

#### ASENNUSRAPORTIN TOIMITTAMINEN

Kun liityntäpisteiden vähimmäismäärä on saavutettu, "Submit Installation Report" -painike aktivoituu. Napsauttamalla painiketta "Submit Installation Report" WIC vahvistaa, että kaikki kyseisen kunnan WiFi4EU-verkot ovat valmiina ja täyttävät avustussopimuksessa määritellyt tekniset vaatimukset:

| * | My registratio | n(s) My installation                                                                                                    | Registered Wi-Fi installation companie                    | :5                                       |               |                                     |  |  |
|---|----------------|----------------------------------------------------------------------------------------------------|-----------------------------------------------------------|------------------------------------------|---------------|-------------------------------------|--|--|
|   |                | ← Back                                                                                                    |                                                           |                                          |               |                                     |  |  |
|   |                | WiFi instal                                                                                                    | llation report                                            |                                          |               |                                     |  |  |
|   |                | This page is used to list all the WiFi4EU networks of the beneficiary you work for. In order to create one or more WiFi4EU networks for a beneficiary, you should select one beneficiary from the dropdown list. |                                                           |                                          |               |                                     |  |  |
|   |                | Beneficiary : Vieste WiFi4EU configuration option                                                                                                    |                                                           |                                          |               |                                     |  |  |
|   |                |                                                                                                    |                                                           | Configuration according to Grant Agreeme | ent •         | ~                                   |  |  |
|   |                | List of all WiFi4EU                                                                                                    | networks of the Beneficiary Vieste<br>WiFi4EU network nam | e                                        | : Details     | + Add WiFi4EU network Access points |  |  |
|   |                | 1                                                                                                    | Municipality Name Witi-                                   | 4EU xxx.com                              | View          | i≣ Go to list                       |  |  |
|   |                |                                                                                                    |                                                           | K ≪ 1 ≫ N                                | 5 🗸           |                                     |  |  |
|   |                |                                                                                                    |                                                           |                                          |               | Submit Installation<br>Report       |  |  |
|   |                |                                                                                                    |                                                           | Last Undate 28-10-2020 15:00             | v7 3 11   Top |                                     |  |  |

Kun kunta on valinnut WICin, WICin on kirjattava (Wifi4EU-portaalin "My registration" -sivun "Bank account"-osioon) pankkitiedot tilille, jolle maksu suoritetaan. Myös asianmukaiset liiteasiakirjat on ladattava järjestelmään.

Kun pankkitiedot ja niihin liittyvät asiakirjat on kirjattu, komission yksiköt varmistavat ne tiettyjen tarkastusten avulla. Tämän jälkeen WICille ilmoitetaan varmistuksen onnistumisesta sähköpostitse heti kun kaikki tarkastukset on saatettu tyydyttävällä tavalla päätökseen.

Jos varmistusprosessin loppuun saattamiseksi tarvitaan lisätietoja, WICiin otetaan yhteyttä sähköpostitse. WIC voi myös seurata varmistuksen tilaa portaalin "My Registration"-sivulla.

Jos WICin pankkitilitietoja ei ole varmistettu (edellä kuvatun mukaisesti), WIC ei voi toimittaa asennusraporttia. Tällöin järjestelmä antaa raporttia lähetettäessä virheviestin, prosessi keskeytyy eikä raporttia lähetetä kunnan tarkastettavaksi:

| * | My registration(s) My installation                 | Registered Wi-Fi installation companies                                                                                                    |  |
|---|----------------------------------------------------|----------------------------------------------------------------------------------------------------|--|
|   | ← Back                                             |                                                                                                    |  |
|   | WiFi install                                       | lation report                                                                                                    |  |
|   | This page is used to lis<br>from the dropdown list | ist all the WiFi4EU networks of the beneficiary you work for. In order to create one or more WiFi4EU networks for a beneficiary, you should select one beneficiary<br>st.                               |  |
|   | Beneficiary : Vieste                               |                                                                                                    |  |
|   |                                                    | Bank account information of the Wi-Fi installation company is not verified. You will be able to submit the installation report<br>only when their financial information is checked and confirmed valid. |  |
|   | List of all WiFi4EU n                              | networks o Cancel + Add WiFi4EU network                                                                                                    |  |
|   | Number 🗢                                           | WiFi4EU network name                                                                                                    |  |
|   | 1                                                  | Municipality Name Wifi4EU xxx.com 👁 View 🔠 Go to list                                                                                                    |  |
|   |                                                    | K ( ] )> H 5 -                                                                                                    |  |
|   |                                                    | Submit Installation<br>Report                                                                                                    |  |
|   |                                                    | Last Update 28-10-2020 15:09 v7.3.11   Top                                                                                                    |  |

Kun WIC on onnistuneesti toimittanut asennusraportin, WiFi4EU-portaali ilmoittaa tästä kunnalle automaattisesti sähköpostitse ja kehottaa sitä tarkastamaan WICin toimittamat tiedot ja vahvistamaan, että asennus on valmis ja täyttää avustussopimuksen liitteessä I esitetyt tekniset vaatimukset.

# ASENNUSRAPORTIN HYVÄKSYNTÄ KUNNAN TOIMESTA – KORJAUSPYYNTÖ

#### ASENNUSRAPORTIN HYVÄKSYMINEN

Kun kunta on hyväksynyt asennusraportin, siihen ei enää voi tehdä muutoksia.

Hyväksytty asennusraportti toimitetaan WiFi4EU-tiimille, joka aloittaa vaatimustenmukaisuuden tarkastukset. Jos tässä viimeisessä vaiheessa ei todeta ongelmia, komissio maksaa korvauksen 60 päivän kuluessa. Jos tässä vaiheessa todetaan WiFi4EU-verkkoon (tai -verkkoihin) liittyviä ongelmia, kunta saa niistä erityisen ilmoituksen.

"Confirm network installation" -painike tulee näkyviin, kun WIC on toimittanut asennusraportin:

| My registration(s) | My application  | My voucher              | Registered Wi-Fi installation companies My his                                                                                                    | tory                                                                                                    |                                                         |
|--------------------|-----------------|-------------------------|----------------------------------------------------------------------------------------------------|----------------------------------------------------------------------------------------------------|---------------------------------------------------------|
|                    |                 |                         | My vo                                                                                                    | oucher                                                                                                    |                                                         |
|                    |                 | As<br>cou<br>who<br>bee | a selected applicant, you need to: 1) electron<br>ntersignature in order to receive the WiFi4EU w<br>om you have a contract for the installation of the<br>n installed, confirm the installation to declare the | ically sign your Grant Agreement and v<br>bucher, 2) select the Wi-Fi installation co<br>Wi-Fi hotspots, and 3) once the Wi-Fi ho<br>successful operations of your local WiFi4E | vait for the<br>mpany with<br>tspots have<br>U network. |
| For each           | municipality, p | lease do the f          | following:                                                                                                    |                                                                                                    |                                                         |
| Municipa           | lity 🕈          |                         | Action 1                                                                                                    | Action 2                                                                                                    | Action 3                                                |
| Ē                  |                 |                         | Grant Agreement signed on 19/12/2018.<br>See details                                                                                                    | Wi-Fi installation company<br>selected on 23-07-2019. See<br>details                                                                                                    | Confirm network installation                            |

| ıck                                              |                                                                                                    |                     |
|--------------------------------------------------|----------------------------------------------------------------------------------------------------|---------------------|
| Fiinstal<br>page is used to<br>should select one | X<br>Installation confirmation                                                                                                    | or a beneficiary,   |
| ficiary<br>act                                   | I hereby confirm that the installation site WiFi4EU network(s) are completed and fully<br>operational for the beneficiary Brussels, in full compliance with all technical requirements as<br>specified in the Grant Agreement signed between the beneficiary and the European<br>Commission Services. This action will inform the WiFi4EU team and will trigger either the<br>approval or the rejection of my installation report by the beneficiary. |                     |
| st of all install                                | The WiFi4EU network(s) have been installed on site and are up and running.                                                                                                    | tallation site      |
| Number 🔶                                         | The WiFi4EU network(s) installed comply with all the requirements of the grant agreement<br>and the call conditions.                                                                                                    | ccess points        |
| 01 C                                             | The WiFi4EU network(s) have been installed in a location where no other free public or<br>private Wi-Fi of the same characteristics, including quality, existed.<br>The request for payment of the balance is full, reliable and true and is substantiated by                                                                                                    | ? Go to list        |
| 02 C                                             | adequate supporting documents that can be produced in the context of the checks or audits described in Article II.27 of the Grant Agreement. Payment will be done on bank account ESAB 1234 5578 90 1 10001 Bank account cannot be                                                                                                    | ? Go to list        |
| 03 L                                             | changed. Cancel Confirm                                                                                                    | <b>?</b> Go to list |
| 04 G                                             |                                                                                                    | <b>?</b> Go to list |
| ows per page: 10 👻                               | - 1-10 of 100 < >                                                                                                    |                     |
|                                                  | Confirm                                                                                                    | installation        |
|                                                  |                                                                                                    |                     |

Kun asennusraportti on hyväksytty, WIC saa tästä ilmoituksen, ja "My voucher" -sivu kunnan profiilissa päivittyy vastaavasti:

|                            |                                                                                                    | My voucher                                                                                                    |                                                         |
|----------------------------|----------------------------------------------------------------------------------------------------|----------------------------------------------------------------------------------------------------|---------------------------------------------------------|
|                            | As a selected applicant, you need to:<br>countersignature in order to receive the<br>whom you have a contract for the installa<br>been installed, confirm the installation to o | <ul> <li>) electronically sign your Grant Agreement and<br/>WIFI4EU voucher, 2) select the WI-FI installation cc<br/>tion of the WI-FI hotspots, and 3) once the WI-FI h<br/>eclare the successful operations of your local WIFI4E</li> </ul> | vait for the<br>mpany with<br>tspots have<br>U network. |
| For each municipality, pl  | ease do the following:                                                                                                    |                                                                                                    |                                                         |
| For each municipality, ple | ease do the following:<br>Action 1                                                                                                    | Action 2                                                                                                    | Action 3                                                |

#### KORJAUSPYYNTÖ

Kunta voi hylätä asennusraportin ja pyytää WICiä tekemään siihen korjauksia. Tällöin WiFi4EU-portaali ilmoittaa hylkäämisestä WICille automaattisesti sähköpostilla, jossa ilmoitetaan kunnan antamat hylkäämisen syyt. Jos kunta hylkää asennusraportin, WIC pääsee muokkaamaan sitä ja lähettämään sen uudelleen.

Jos WIC lähettää asennusraportin vahingossa virheellisenä, sen olisi pyydettävä kuntaa hylkäämään raportti. Jos kunta ei ole vielä hyväksynyt asennusraporttia, se voi palauttaa asennusraportin WICin muokattavaksi käyttämällä "Request Revision"-painiketta:

| My registration(s) My application My | voucher Registered Wi-Fi installation o  | ompanies My history                 |                                    |                                |
|--------------------------------------|------------------------------------------|-------------------------------------|------------------------------------|--------------------------------|
| ← Back                               |                                          |                                     |                                    |                                |
|                                      | STATUS: T                                | HE WIFI INSTALLATION COMPANY THA    | YOU SELECTED HAS COMPLETED AND SUB | MITTED THE INSTALLATION REPORT |
| Municipality                         |                                          |                                     |                                    |                                |
|                                      |                                          |                                     |                                    |                                |
| Installation repo                    | ort confirmation                         |                                     |                                    |                                |
| This page is used to list all the W  | /iFi4EU networks as installed and comple | ted by the WiFi installation compar | y you have contracted.             |                                |
|                                      |                                          |                                     |                                    |                                |
| WiFi installation company:           | S.p.A.                                   | ament                               |                                    |                                |
| winited configuration option. et     | singulation according to Grant Agree     | anon                                |                                    |                                |
| List of all WiFi4EU networks         |                                          |                                     |                                    |                                |
| Number 🗢                             | WiFi4EU network name 🗢                   | URL of the captive portal 🗢         | Details                            | Access points                  |
| 1                                    | WiFi4EU                                  | radius.sis.com                      | View                               | I≡ Go to list                  |
|                                      |                                          | M < 1 >> M 5                        |                                    |                                |
|                                      |                                          |                                     |                                    |                                |
|                                      |                                          |                                     |                                    |                                |
|                                      |                                          |                                     | Request for                        |                                |
|                                      |                                          |                                     | revision                           | Confirm installation           |

Kun kunta tämän jälkeen napsauttaa "Confirm"-painiketta, WIC saa sähköpostiviestin, jossa ilmoitetaan kunnan korjauspyynnöstä:

| My registration(s) My application My vou                                                                                          | cher Registered Wi-Fi installation companies My history                                                                                          |
|----------------------------------------------------------------------------------------------------|----------------------------------------------------------------------------------------------------|
| + Back                                                                                                    | 9<br>STATUS: THE WIFI INSTALLATION COMPANY THAT YOU SELECTED HAS COMPLETED AND SUBNITITED THE INSTALLATION REPORT                                |
| Municipality                                                                                                    |                                                                                                    |
| Installation report                                                                                                    | confirmation                                                                                                    |
| This page is used to list all the WIFI<br>WIFI installation company: <b>Telecom</b><br>WIFI4EU configuration option: <b>Confi</b> | EU networks as installed and completed by the WIFI installation company you have contracted.                                                     |
| List of all WiFI4EU networks<br>Number •                                                                                          | I hereby confirm the return of the installation report for revision to the WiFi installation company because of detected error or discrepancies. |
|                                                                                                    | H et I III S V                                                                                                    |
|                                                                                                    | Request for<br>revision Confirm installation                                                                                                    |

## **MUUTOKSET ASENNUSRAPORTTIIN**

WiFi4EU-ohjelman aikana jotkin asennusraporttiin alun perin täytetyt tekniset parametrit saattavat muuttua. Kunnan hyväksyttyä asennusraportin WIC ei enää pääse muuttamaan tällaisia tietoja.

Kaikista hyväksyttyä asennusraporttia koskevista muutospyynnöistä olisi ilmoitettava WiFi4EU-tiimille osoitteeseen INEA-CEF-WiFi4EU@ec.europa.eu.